## ネットワークアップデートでソフトウェアが更新されない場合の操作手順

テレビがネットワークに接続されているにもかかわらず、自動でソフトウェアが更新されない場合や手動によるアップデート操作を 実施しても更新されない場合には、以下の操作手順をお試しください。

※本操作方法は、テレビがネットワークに接続されている場合に限ります。

テレビがネットワークに接続されていない場合は『USB アップデート(USB メモリーを使用したアップデート)』による ソフトウェア更新のご検討をお願いいたします。

【操作手順】

(1) ①リモコンの [ツール] ボタンを押し、「ソフトウェアの更新」にカーソルを合わせ、 [決定] ボタンを押します。 ②表示された画面の「ソフトウェアの自動更新」が『オン』になっていることをご確認ください。

(スライドが青くなっていれば『オン』に設定されています)

『オフ』の場合には「ソフトウェアの自動更新」にカーソルを合わせ、「決定」ボタンを押し、オンに変更します。

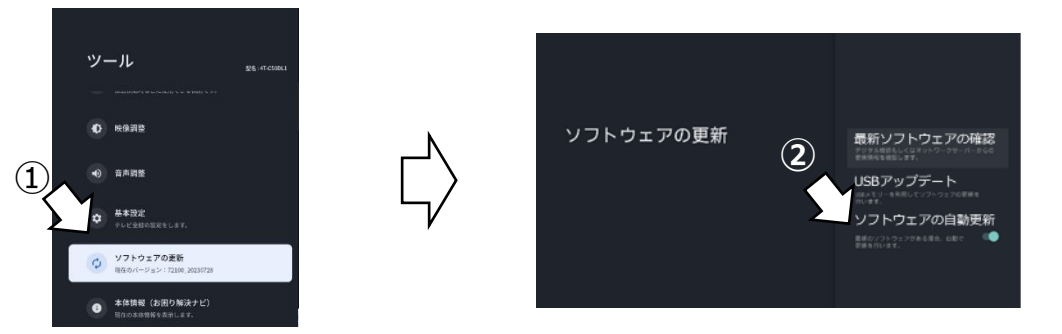

(2)①「最新ソフトウェアの確認」にカーソルを合わせ、リモコンの [決定] ボタンを押します。
 ②「更新する」にカーソルを合わせ、リモコンの [決定] ボタンを押します。

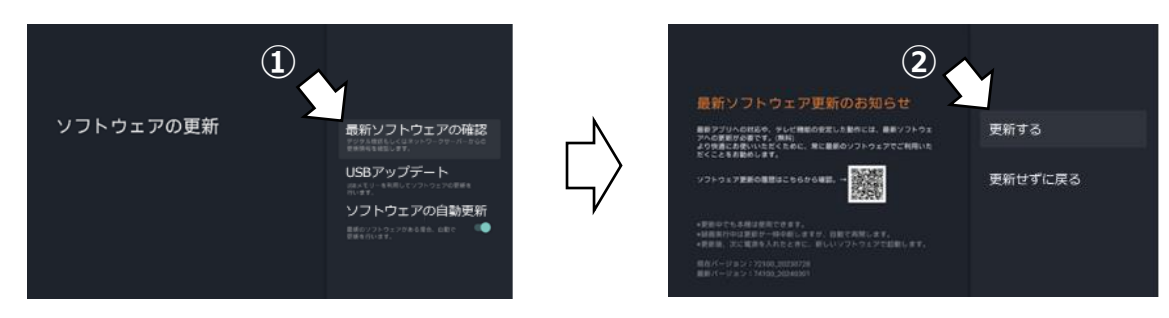

- (3) 画面が切り替わりましたら、リモコンの [電源] ボタンを5秒以上長押しし、テレビを再起動します。
  ※上記の操作をしても再起動しない場合は、以下の操作をお試しください。
  リモコンの [ツール] ボタン ⇒ 基本設定 ⇒ 端末情報 ⇒ 再起動
- (4) 再起動が完了し、テレビ放送画面やホーム画面が表示されましたら以下の操作を行います。
  ①リモコンの [ツール] ボタンを押し、「ソフトウェアの更新」にカーソルを合わせ、 [決定] ボタンを押します。
  ②「最新ソフトウェアの確認」にカーソルを合わせ、 [決定] ボタンを押します。
  ③「更新する」にカーソルを合わせ、 [決定] ボタンを押します。

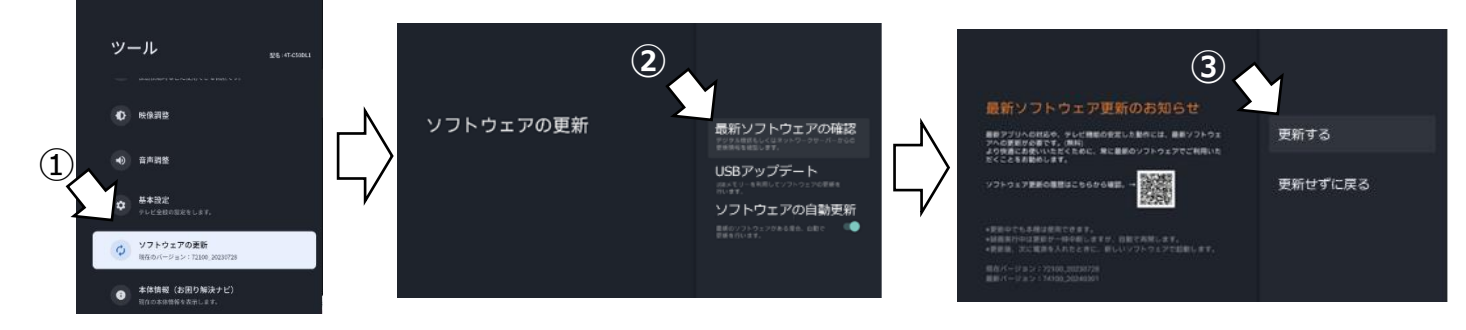

## (5) 最新ソフトウェアへの更新が開始されますので、以下の操作で進捗状況を表示します。

①リモコンの [ツール] ボタンを押し、「ソフトウェアの更新」にカーソルを合わせ、 [決定] ボタンを押します。②ソフトウェアの更新の進捗状況が表示されます。

※更新完了まで10分以上かかる場合がございますが、電源コードを抜いたりせず、そのままお待ちください。 ③更新完了画面に切り替わりましたら、「切り替える」にカーソルを合わせ、 [決定] ボタンを押します。

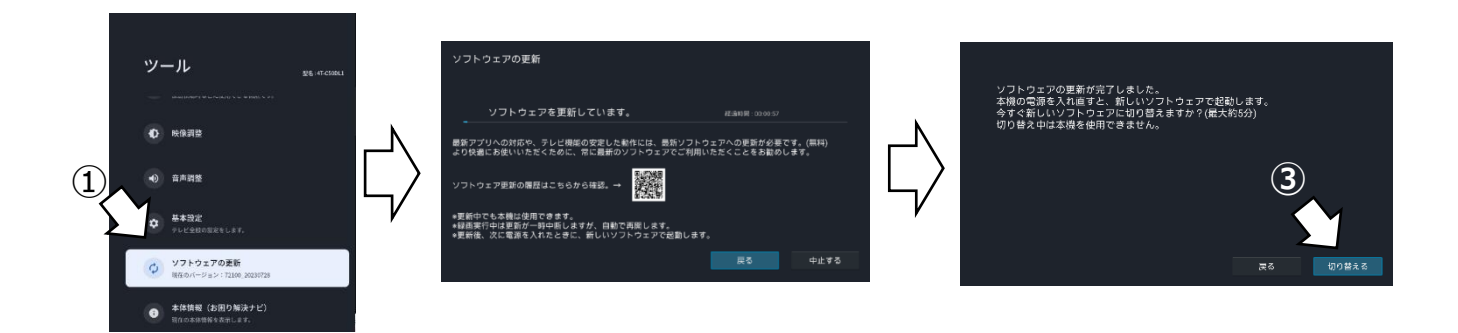

(6) 自動でテレビの再起動がかかり、テレビ放送画面やホーム画面が表示されます。

以上で更新作業は完了です。